## How to Upload a Program and Configuration from a 1200 PLC

- 1. Create a new project.
- 2. Click on Configure a Device
- 3. Add a new device
- 4. Select and double click on Unspecified Device 6ES7-2XXX
- 5. Click on Detect on the Device View

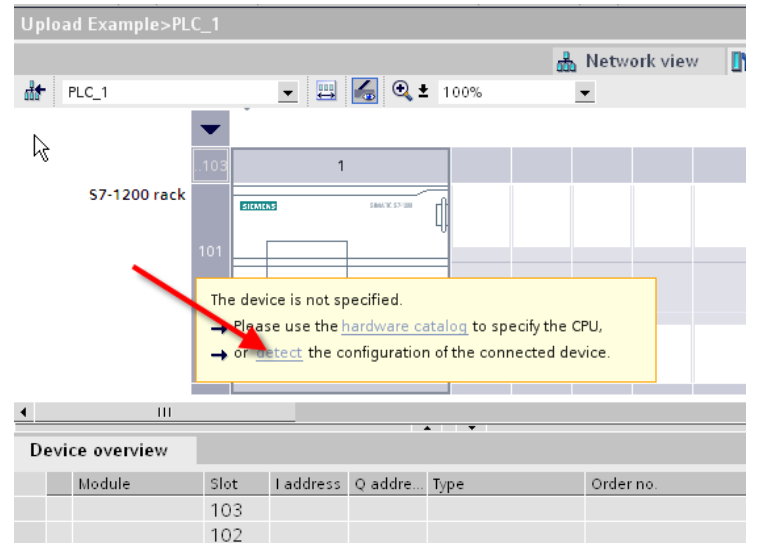

6. Highlight the PLC and click LOAD button (this will load only the HW configuration). Say YES to assign IP address question.

|           | Accessible devices                                                                                                    | in target subnet: | PG/PC interfa | ace for loading: 🛛 🗨 Br | oadcom 440x 10/100 inte 💌 |
|-----------|----------------------------------------------------------------------------------------------------|-------------------|---------------|-------------------------|---------------------------|
|           | Device                                                                                                    | Device type       | Type          | Address                 | MAC address               |
|           | -                                                                                                    | S7-1200           | TCP/IP        | 192.168.0.1             | 00-1 C-06-00-3A-F6        |
|           | -                                                                                                    | SIMATIC HMI       | TCP/IP        | 192.168.0.175           | 00-0E-8C-AA-A9-4C         |
| Flash LED | Assign IP address X To execute this function the PG/PC requires an additional IP address in the same subnet as the PLC. Assign IP address now? Yes No |                   |               |                         |                           |
|           |                                                                                                    |                   |               |                         | <u>R</u> efresh           |
|           |                                                                                                    |                   |               | Load                    | Cancel                    |

7. An IP address will be added for you.

8. Right Click on the PLC in the Project Tree on the left, and select 'Compare offline/online'

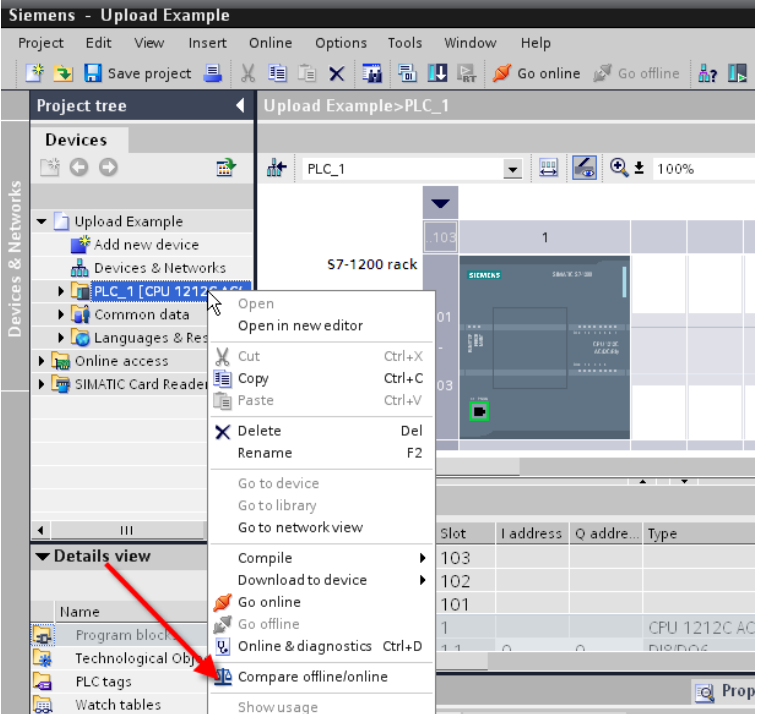

9. Under the action column of the Compare Editor, click on the blue and orange dots until the option 'Upload from Device' appears.

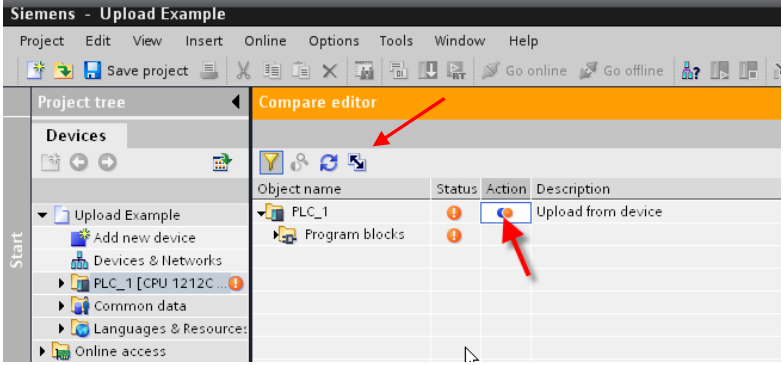

- 10. Click on the Double arrow to upload. Check the Continue box in the dialogue and click on Upload from Device.
- 11. Now, if you check the Project Tree under Devices  $\rightarrow$  PLC you will see green dots and the code, symbols and comments in your offline program.